# Instalação e uso do AnyConnect no desktop Ubuntu usando a interface do usuário

# Objetivo

O objetivo deste artigo é guiá-lo pela instalação e uso do AnyConnect VPN Client v4.9.x no Ubuntu Desktop versão 20.04 usando a interface do usuário (UI).

Este artigo só se aplica aos roteadores da série RV34x, não aos produtos da empresa.

#### Introduction

O AnyConnect Secure Mobility Client é um produto de software de endpoint modular. Ele não oferece apenas acesso à rede VPN (Virtual Private Network) através de Secure Sockets Layer (SSL) e Internet Protocol Security (IPsec) Internet Key Exchange version2 (IKEv2), mas também oferece segurança avançada por meio de vários módulos internos.

#### Versão de software do AnyConnect

AnyConnect - v4.9.x (Download mais recente)

# **Table Of Contents**

- Instalação do AnyConnect Secure Mobility Client v4.9.x
- <u>Usando o AnyConnect Secure Mobility Client v4.9.x</u>

#### Instalação do AnyConnect Secure Mobility Client v4.9.x

Esta seção alternada fornece detalhes e dicas para iniciantes.

#### Prerequisites

- Você precisa comprar licenças de cliente de um parceiro como o CDW ou através da aquisição de dispositivos da sua empresa. Há opções para 1 usuário (L-AC-PLS-3Y-S5) ou pacotes de licenças, incluindo um ano para 25 usuários (AC-PLS-P-25-S). Outras opções de licença também disponíveis, incluindo licenças perpétuas. Para obter mais detalhes sobre licenciamento, consulte os links na seção *Informações de licenciamento* abaixo.
- Baixe a versão mais recente do firmware disponível para o roteador.

(Clique aqui para obter instruções passo a passo sobre esse processo.)

• Ubuntu 20.04 (LTS), 18.04 (LTS) e 16.04 (LTS) .

#### Confira estes outros artigos!

- Instalar o AnyConnect no Windows
- Instalar o AnyConnect em um Mac

Instalação e uso do AnyConnect no desktop Ubuntu

#### Dispositivos aplicáveis | Versão do software

- RV340 | 1.0.03.21 (Baixe o mais recente)
- RV340W | 1.0.03.21 (Baixe o mais recente)
- RV345 | 1.0.03.21 (Baixe o mais recente)
- RV345P | 1.0.03.21 (Baixe o mais recente)

#### Informações de licenciamento

As licenças de cliente do AnyConnect permitem o uso dos clientes desktop do AnyConnect, bem como de qualquer um dos clientes móveis do AnyConnect que estão disponíveis. Você precisará de uma licença de *cliente* para baixar e usar o Cisco AnyConnect Secure Mobility Client. Uma licença de cliente ativa a funcionalidade VPN e é vendida em pacotes de 25 de parceiros como a CDW ou por meio do departamento de aquisição de dispositivos da empresa.

Deseja saber mais sobre o licenciamento do AnyConnect? Estes são alguns recursos:

- Recursos, licenças e sistemas operacionais do AnyConnect Secure Mobility Client versão 4.10.
- Fórum de discussão da comunidade do Cisco RV340 Series e do Cisco Anyconnect Secure Mobility Client.
- Perguntas frequentes sobre o licenciamento do AnyConnect.

#### Passo 1

Abra um navegador da Web e navegue até a página da Web Downloads de software da Cisco.

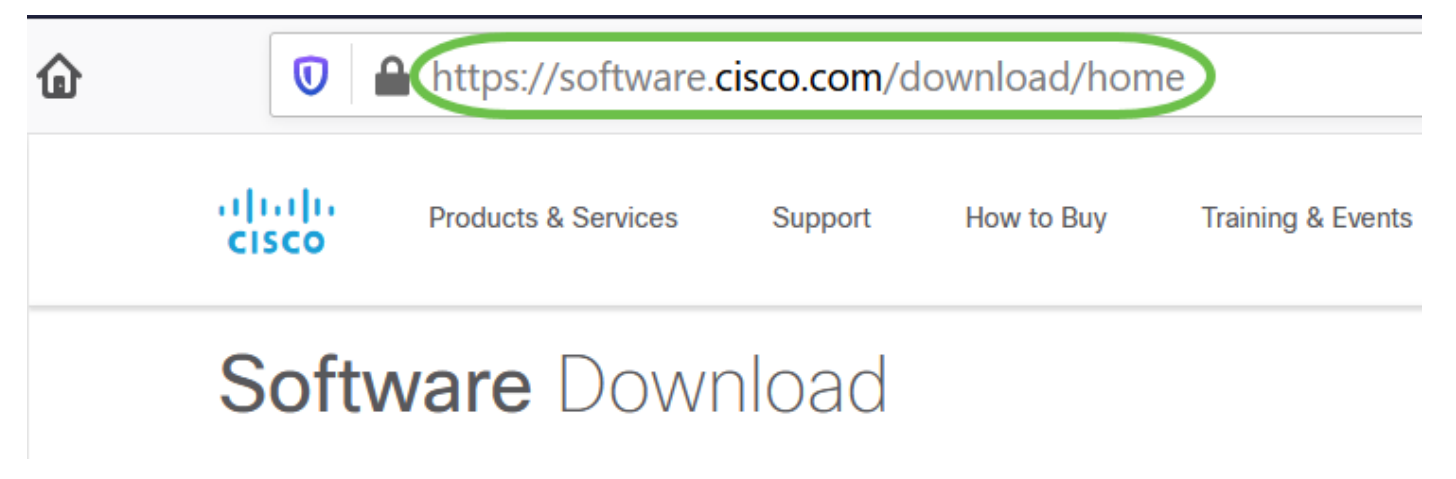

#### Passo 2

Na barra de pesquisa, comece a digitar 'Anyconnect' e as opções serão exibidas. Selecione **AnyConnect Secure Mobility Client v4.x.** 

#### Etapa 3

Baixar o cliente VPN do Cisco AnyConnect. A maioria dos usuários selecionará a opção **Pacote** de pré-implantação do AnyConnect (Linux de 64 bits).

As imagens neste artigo são para o AnyConnect v4.9.x, que era a versão mais recente no momento da gravação deste documento.

| CISCO Products & Service                                            | es S                     | Support How to Buy                                                                         | Training & Events                                  | Partners                                                                  | Employees                     | Joseph Vittetoe        | Q 🙀 Ə           |         |
|---------------------------------------------------------------------|--------------------------|--------------------------------------------------------------------------------------------|----------------------------------------------------|---------------------------------------------------------------------------|-------------------------------|------------------------|-----------------|---------|
| Software Do                                                         | wnlo                     | bad                                                                                        |                                                    |                                                                           |                               |                        |                 |         |
| Downloads Home / Security / VPN<br>/ AnyConnect VPN Client Software | l and Endp<br>e- 4.9.010 | oint Security Clients / Cisco V<br>95                                                      | PN Clients / AnyConnec                             | ct Secure Mobility                                                        | Client / AnyConnect           | Secure Mobility Client | v4.x            |         |
| Q Search                                                            |                          | AnyConnec                                                                                  | t Secure N                                         | lobility C                                                                | Client v4.x                   |                        |                 |         |
| Expand All Collapse All                                             | $\Box$                   | Release 4.9.01095 Related<br>☆☆☆☆☆ <sup>(0)</sup> AnyConne<br>♠ My Notifications Licensing |                                                    | Related Links                                                             | lated Links and Documentation |                        |                 |         |
| Latest Release                                                      | ~                        |                                                                                            |                                                    | Release Notes for 4.9.01095<br>AnyConnect Ordering Guide<br>Licensing FAQ |                               |                        |                 |         |
| 4.9.01095                                                           |                          |                                                                                            |                                                    |                                                                           |                               |                        |                 |         |
| 4.8.03052                                                           |                          |                                                                                            |                                                    |                                                                           |                               |                        |                 |         |
| All Release                                                         | ~                        | AnyConnect 4.9 is a<br>Ordering Guide for                                                  | available to customers w<br>options. Software Down | vith active AnyCor<br>load problems?                                      | inect Apex, Plus or V         | PN Only term/contract: | s. See the AnyC | Connect |
| WebSecurityCert                                                     | >                        | File Information                                                                           |                                                    |                                                                           | Release Date                  | Size                   |                 |         |
| Translations                                                        | >                        | AnyConnect Pre-Deplo                                                                       | yment Package (Linu                                | x 64-bit)                                                                 | 07-Aug-2020                   | 24.93 MB               | 4               | · 👾 🗎   |
| LegacyHostscan                                                      | >                        | anyconnect-linux64-4.9.01                                                                  | 1095-predeploy-k9.tar.g                            | JZ                                                                        |                               |                        |                 |         |
| ISEComplianceModule                                                 | >                        | Application Programmin<br>anyconnect-linux64-4.9.0                                         | ng Interface [API] (Lin<br>1095-vpnapi.tar.gz      | ux 64-bit)                                                                | 07-Aug-2020                   | 6.49 MB                | 4               | . \:    |
| AppSalactor 2.0                                                     | × 1                      |                                                                                            |                                                    |                                                                           |                               |                        |                 |         |

Se você comprou uma licença e não puder baixar o AnyConnect, ligue para +1 919-993-2724. Selecione a opção 2. Você precisará saber sua ID da Cisco (a que você usa para fazer login no Cisco.com) e o número do pedido de vendas quando você liga. Eles vão resolver a situação.

#### Passo 4

Navegue até a pasta onde você fez o download do pacote do AnyConnect Client.

|   | H <sup>4</sup> | 〈 〉 ြ Home  | Downloads 🔻 |
|---|----------------|-------------|-------------|
|   | (°             | () Recent   |             |
|   | Т              | ★ Starred   | anyconnect- |
|   |                | ☆ Home      | 4.9.04043-  |
|   |                | 🔲 Desktop   | k9.tar.gz   |
|   | UBUN           | Documents   |             |
| 0 |                | 🖞 Downloads |             |

#### Etapa 5

O download inicial é um arquivo tarball (\*.TAR, vários arquivos compactados em um), que deve ser extraído. Para extrair os arquivos, clique com o botão direito do mouse no arquivo do AnyConnect e escolha *Abrir com gerenciador de arquivos*. Clique em **Extract (Extrair)**.

| Cancel   | Extract          | Extract |
|----------|------------------|---------|
| C Recent | ✓ Gi Downloads ► | 61      |

#### Etapa 6

Você verá uma notificação quando a extração for concluída. Clique em Close.

# Extraction completed successfully <u>Close</u> <u>Show the Files</u>

#### Etapa 7

Localize o arquivo vpn\_install.sh na pasta extraída.

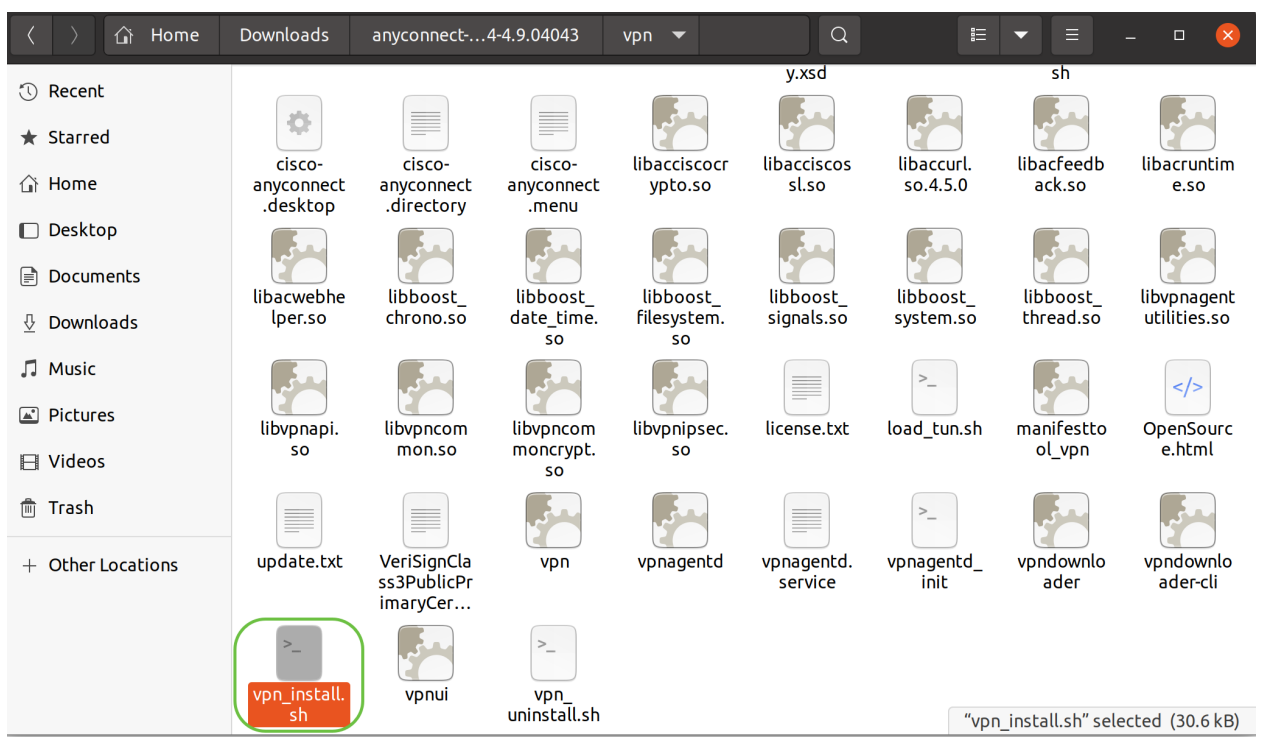

Para executar o script de instalação do AnyConnect, abra um Terminal Linux pressionando Ctrl+Alt+T no teclado.

Digite "**sudo** ./vpn\_install.sh". Isso iniciará o processo de instalação. Para obter mais detalhes sobre o comando "sudo", clique <u>aqui</u>.

ThinkPad-W541:~/Downloads/anyconnect-linux64-4.9.04043/vpn\$(sudo ./vpn\_install.sh)

#### Passo 8

Aceite os termos do contrato de licença para concluir a instalação digitando "y".

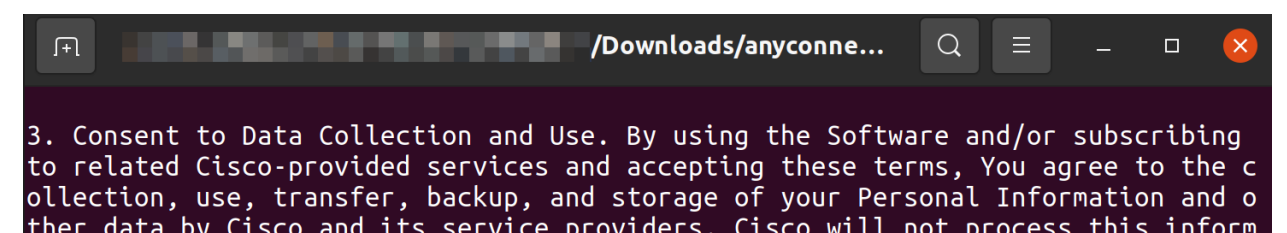

### Usando o AnyConnect Secure Mobility Client v4.9.x

#### Passo 1

Para acessar o aplicativo AnyConnect, clique no **ícone Iniciar** (aparece como nove pontos no canto inferior esquerdo). Escolha o aplicativo **Cisco Anyconnect**.

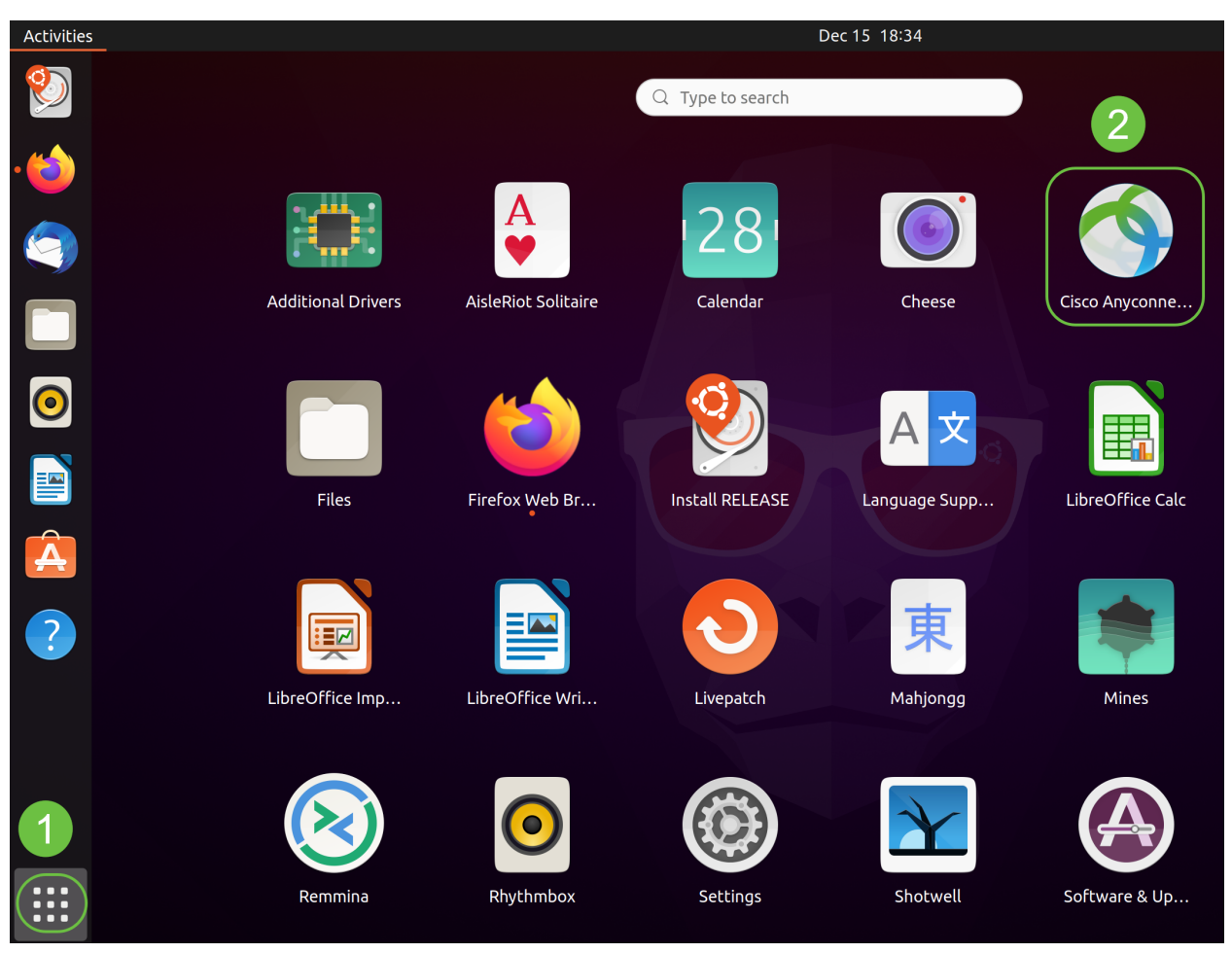

Como alternativa, pressione Super+A (Super tecla é a tecla de ícone do Windows) no teclado para abrir a barra de pesquisa. Comece a digitar 'Anyconnect' e o aplicativo será exibido.

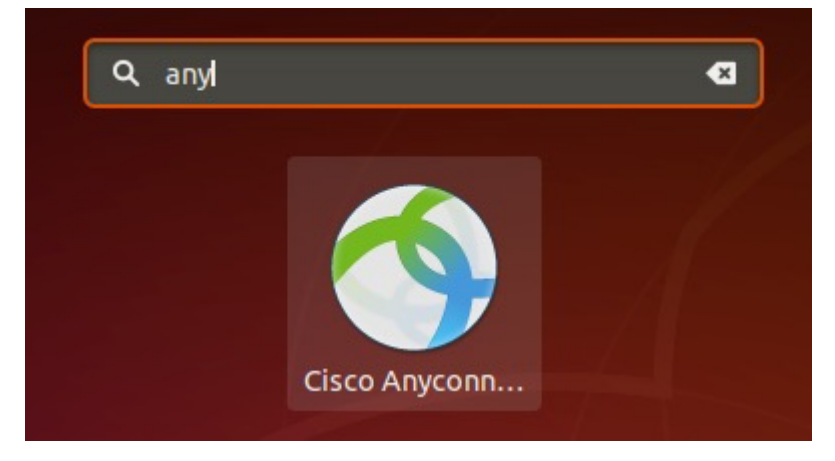

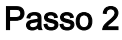

Clique no ícone AnyConnect Secure Mobility Client.

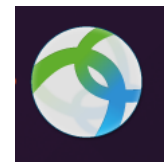

#### Etapa 3

Insira o endereço IP ou o nome de host do servidor desejado seguido do número da porta.

Para a família RV340, o número de porta padrão é 8443.

| Cisco AnyConnect Secure Mobility Client – |   | × |
|-------------------------------------------|---|---|
| ■ Connection                              |   |   |
| cisco                                     |   |   |
| Connect to: WAN_PUBLIC_IP:8443            | • | ¢ |
| Username:                                 |   |   |
| Password:                                 |   |   |
|                                           |   |   |

Connect

Please enter your username and password.

#### Passo 4

Insira seu nome de usuário e senha nos campos fornecidos. Clique em Conectar.

| Cisc                         | o AnyConnect Secure Mobility Client – |   | × |
|------------------------------|---------------------------------------|---|---|
| Connection                   | ⊯ Statistics © About                  |   |   |
|                              | cisco                                 |   |   |
| Connect to:                  | WAN_PUBLIC_IP:8443                    | Ŧ | ٥ |
| Username: te<br>Password: •• | ••                                    |   |   |
|                              |                                       |   |   |
|                              | Connect                               |   |   |
| Please enter yo              | our username and password.            |   |   |

#### Etapa 5

Algumas conexões podem não ser seguras usando um certificado SSL confiável. Por padrão, o AnyConnect Client bloqueará as tentativas de conexão com esses servidores.

Desmarque *Bloquear conexões a servidores não confiáveis* em *Preferências* para conectar a esses servidores.

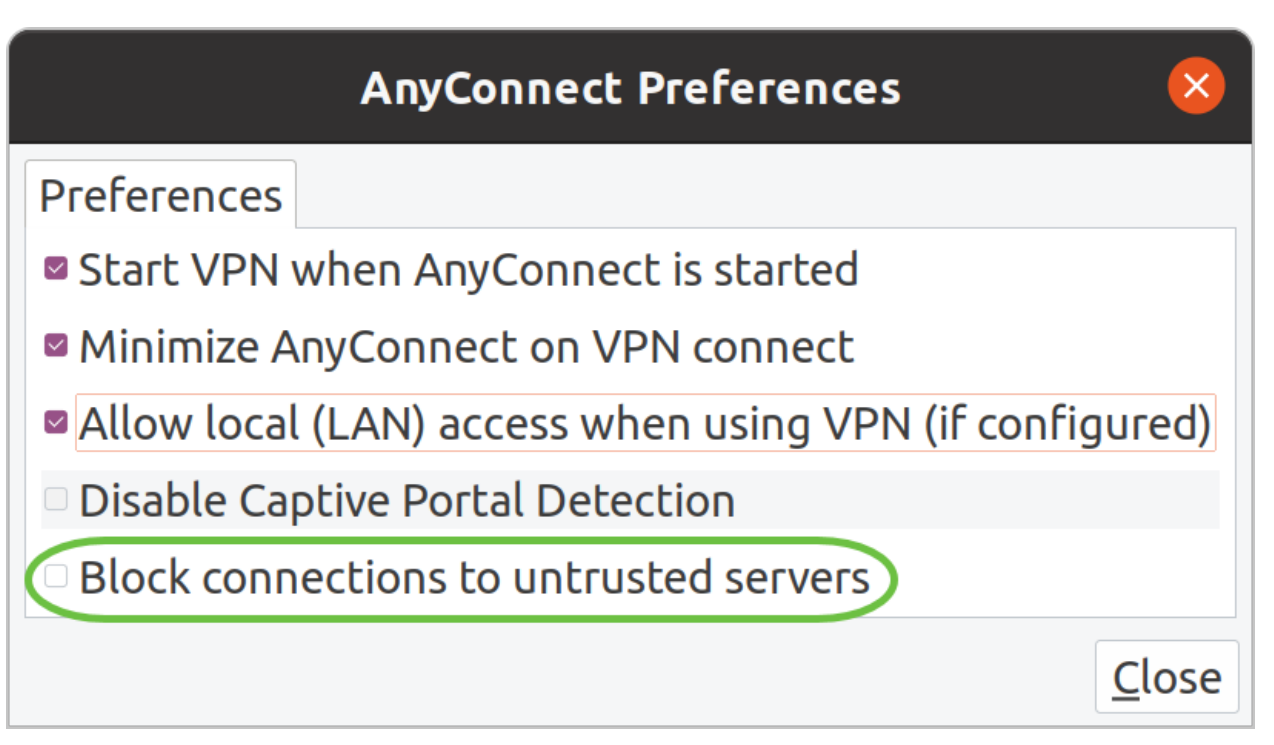

#### Etapa 6

Assim que a conexão for estabelecida, o banner de login será exibido. Clique em Aceitar.

| Cisco AnyConnect | - Banner 🛛 😣    |
|------------------|-----------------|
| Hello, welcome!  |                 |
|                  |                 |
|                  |                 |
|                  |                 |
|                  |                 |
| ™a Dis           | connect OAccept |

Você também verá uma notificação de que o Cisco AnyConnect Secure Mobility Client está conectado.

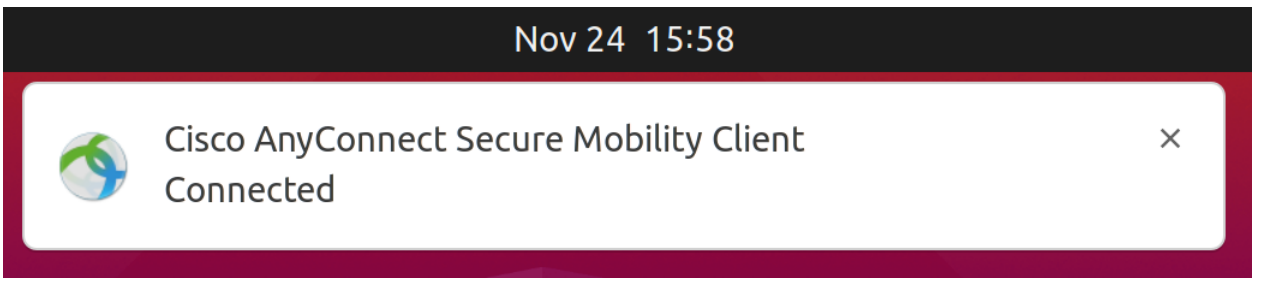

## Conclusão

Pronto. Agora você aprendeu com êxito as etapas para instalar e usar o Cisco AnyConnect Secure Mobility Client v4.9.x no Ubuntu Desktop usando a interface do usuário.

#### Outros recursos

<u>Troubleshooting Básico</u> <u>Visão geral e práticas recomendadas do Cisco Business VPN</u> <u>AnyConnect: Instalação de um certificado autoassinado</u> <u>Guia do administrador do AnyConnect</u> <u>versão 4.9 Notas da versão do AnyConnect - 4.9 Licenciamento do AnyConnect - RV340</u>